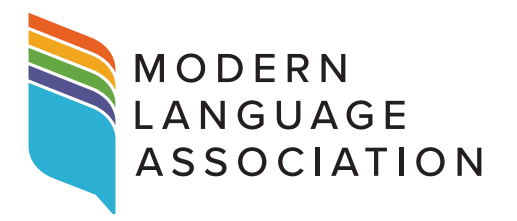

## Sharing PMLA Articles from Cambridge Core

Follow the instructions below to use *Cambridge Core*'s Share feature so that you can generate a read-only link for your *PMLA* article and post it to social media platforms and other scholarly networks. *Cambridge Core*'s tool for simple sharing will help expand the reach of your research.

- 1. Log on through the MLA website to access PMLA on Cambridge Core.
- 2. Find your article.
- **3.** Click on the title of your article to access the full text of your article.
- **4.** Click the Share button in the Article tab.
- 5. A panel will pop up with options to print your article or to share it to *Facebook*, *Twitter*, *LinkedIn*, or *WeChat*. To share it to email or other social media platforms, click the + (plus) button; click the Load More button at the bottom of the screen to see all the options for sharing.
- 6. Click the icon for your preferred method of sharing and follow the instructions to post.
- 7. You've now shared your article to a wider audience using *Cambridge Core's* Share feature!